# HOW TO ORDER A STUDENT PARKING PERMIT

# Table of Contents

| Navigating to the Parking Portal | 3  |
|----------------------------------|----|
| TCNJ Students                    | 4  |
| Ordering a Permit                | 4  |
| Reviewing the Shopping Cart      | 12 |
| Paying for the Permit            | 13 |
| Signing Out After a Payment      | 16 |
| Reviewing the Receipt Email      |    |
|                                  |    |

## Navigating to the Parking Portal

Navigate to the AIMS Parking Portal using the following link: <u>https://tcnj.aimsparking.com/</u>

You may click the "Login" button or the "Order Faculty/Staff or Student Permit" button to sign into your profile (Highlighted by the Red Boxes) to begin the Permit Ordering process:

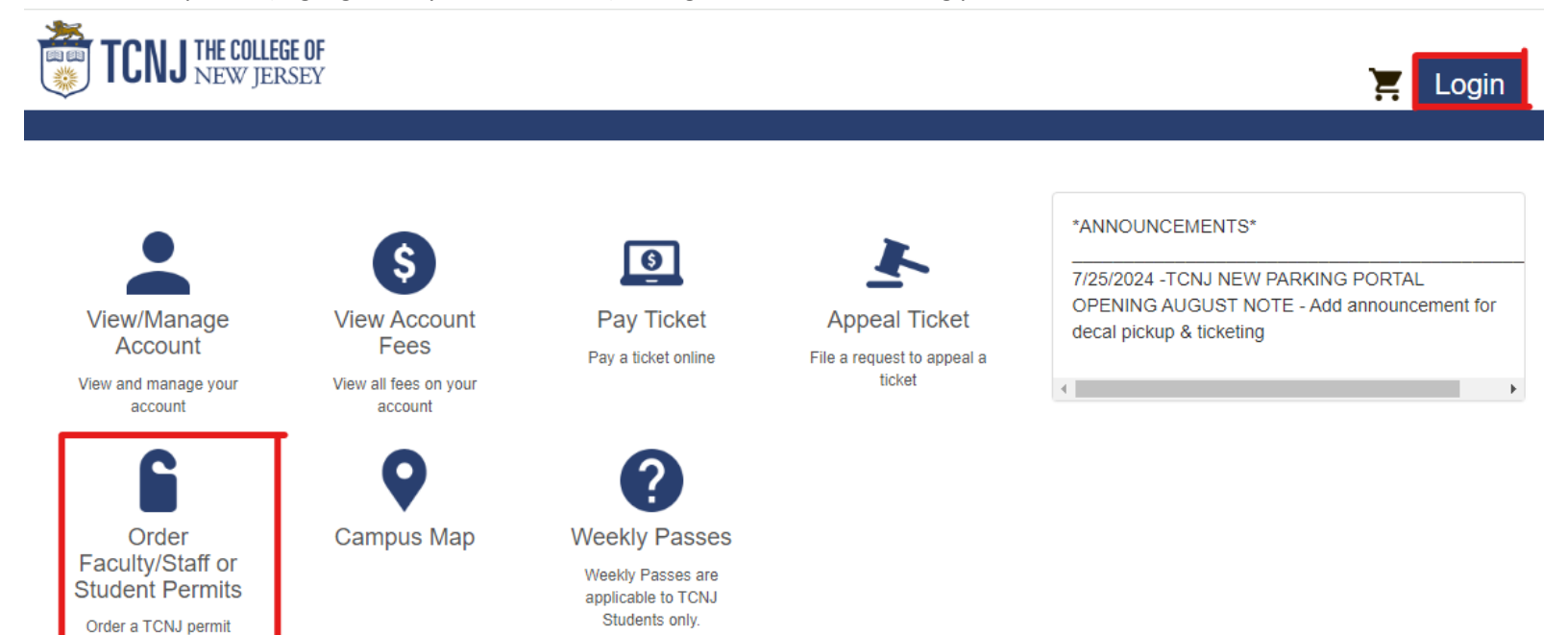

## **TCNJ Students**

#### Ordering a Permit

Once on the Payment Site, click "Login" at the top-right corner of the page:

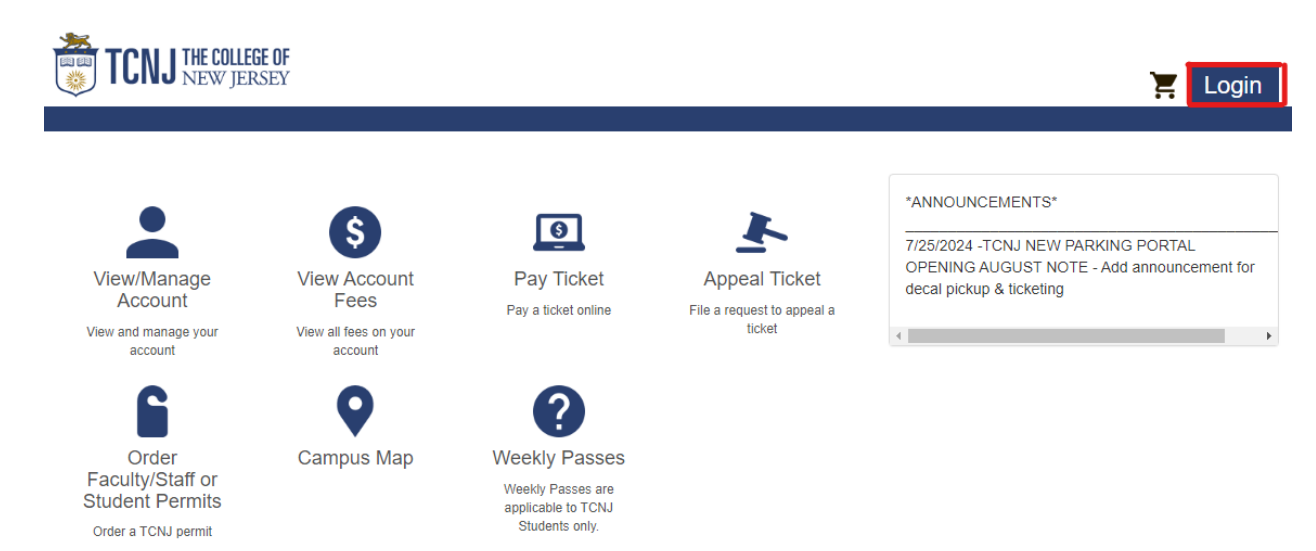

You will need to enter your TCNJ Email and Password to sign in with the SSO prompt:

| TCNJ THE COLLEGE OF<br>NEW JERSEY | TCNJ THE COLLEGE OF<br>NEW JERSEY |
|-----------------------------------|-----------------------------------|
| Single Sign-On                    | Single Sign-On                    |
| Email Address                     | edit                              |
|                                   | Password                          |
| Next                              |                                   |
|                                   | Log in                            |
|                                   |                                   |
| Secured by Duo                    | Secured by Duo                    |

Once authorized, you will see your profile dashboard resembling the image below:

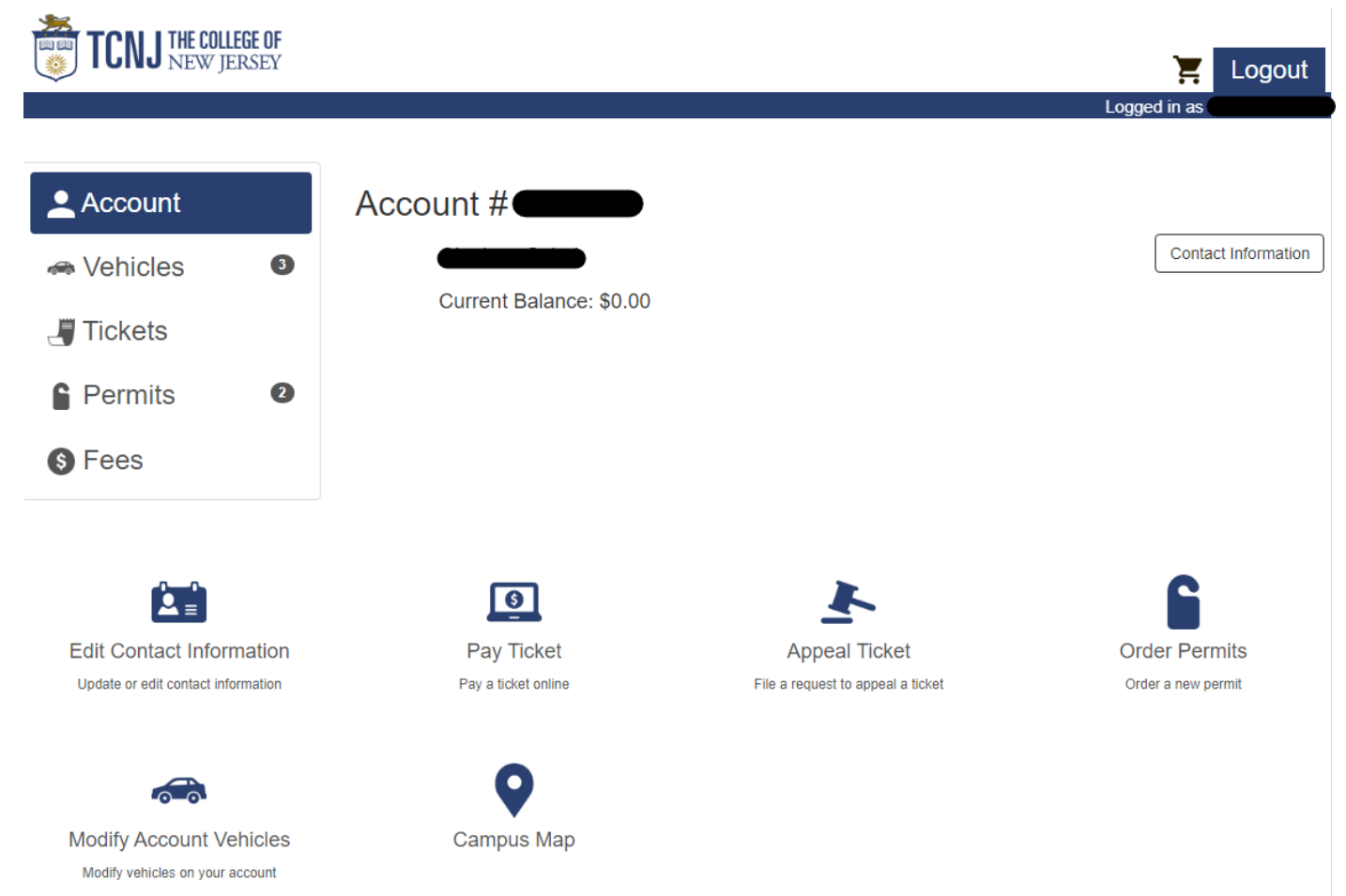

On the left menu panel, click the "Permits" button:

| Account    |   |
|------------|---|
| 🖚 Vehicles | 3 |
| J Tickets  |   |
| Permits    | 2 |
| S Fees     |   |

On the Permits screen, you'll see a chart of "All Active Permits" which would **display all permits** associated with your profile (including expired and current permits):

| TCNJ THE COL | LEGE OF<br>IERSEY |            |                                    |         | Logge         | E Logout         |  |
|--------------|-------------------|------------|------------------------------------|---------|---------------|------------------|--|
| Account      |                   | All Active | Permits:                           |         | Order Permit  | View All Permits |  |
| 🛲 Vehicles   | 1                 | Permit #   | Туре                               | Plate # | Expires       | Balance View     |  |
|              |                   | GC240063   | 23-24 Graduate Commuter Permit     | M11CPX  | 05/31/2024    | \$0.00 View      |  |
| Jickets      |                   | 25RA00001  | 24-25 Apartment Residential Permit | M11CPX  | 08/25/2025    | \$0.00 View      |  |
| Permits      | 2                 |            |                                    |         | Total: \$0.00 |                  |  |
| S Fees       |                   |            |                                    |         |               |                  |  |

\*\*\* <u>NOTE</u>: If the current date is past the Expiry date, and you do not have an active permit, then you are subject to being ticketed \*\*\*

A Student is **NOT** allowed more than one active Permit on file for the current semester. Clicking the "Order Permit" button whilst having an active Permit will yield the message below:

| TCNJ THE COLL | <b>LEGE OF</b><br>ERSEY |              |                                                                           | Ĩ         | Logout |
|---------------|-------------------------|--------------|---------------------------------------------------------------------------|-----------|--------|
|               |                         |              |                                                                           | Logged in |        |
|               |                         |              |                                                                           |           |        |
| Account       |                         | Order Permit |                                                                           |           |        |
| 希 Vehicles    | 0                       |              | Please Select a Permit Type                                               |           |        |
| Jickets       |                         |              | There are currently no available permit types for selection at this time. |           |        |
| Permits       | 0                       |              |                                                                           |           |        |
| S Fees        |                         |              |                                                                           |           |        |

If you have never had a permit before, then your screen will resemble the image below:

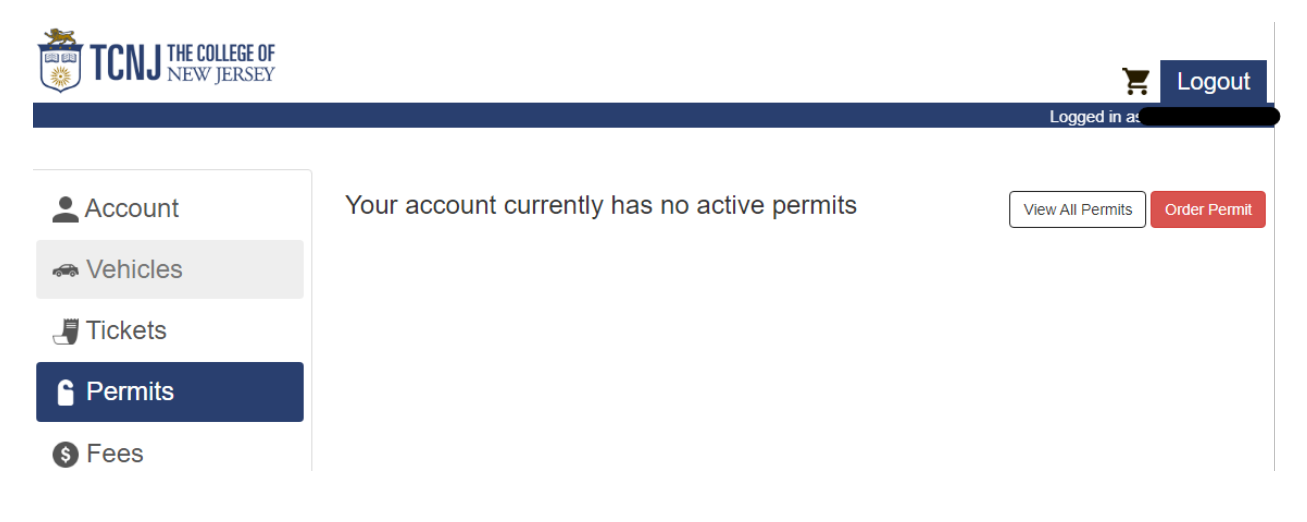

Upon clicking the "Order Permit" button, you will see the **Parking Terms of Service** window appear. Please read through the Regulations and additional information in the window, then click the "I agree with the terms of service" button towards the bottom:

|   | Parking Terms of Service                                                                                                    |   |
|---|----------------------------------------------------------------------------------------------------|---|
| l | Regulations                                                                                                    | Â |
|   | Students, faculty, and staff who use motor vehicles on campus are responsible for complying with TCNJs parking regulations which include the proper registration, use, and operation of vehicles in accordance with the traffic and parking regulations promulgated by the Board of Trustees pursuant to N.J.S.A. 39:4-208. |   |
|   | *The full Terms of Service verbiage is longer – the verbiage has been cut for this guide*                                                                                                    |   |
|   | permits) must be paid in full.                                                                                                    |   |
| l | In order to obtain a permit or decal from the Office of Student Accounts, the vehicles state registration card (the original, a copy, or a photo) must be presented the first time                                                                                                    | Ŧ |
|   | I agree with the terms of service Cancel                                                                                                    | ] |

Clicking "Cancel" will redirect you back to the Permits screen.

After clicking the "I agree" button for the Terms of Service, you will be brought to the Order Permit screen shown below:

| TCNJ THE COLLEGE OF | Eugout                                                  |
|---------------------|---------------------------------------------------------|
|                     | Logged in as                                            |
| Account             | Order Permit                                            |
| 🚕 Vehicles          | Please Select a Permit Type                             |
| J Tickets           | 24-25 Student Motorcycle Permit (\$0.00 / Once)         |
| Permits             | 24-25 Undergraduate Commuter Permit (\$105.00 / Once)   |
| S Fees              | Valid from August to May                                |
|                     | Fall - Undergraduate Commuter Permit (\$64.00 / Once)   |
|                     | Spring - Undergraduate Commuter Permit (\$64.00 / Once) |

\*PRICES ARE SUBJECT TO CHANGE – THIS GUIDE IS NOT A CONFIRMATION OF PARKING COSTS \*

After selecting one of the permit options, you will need to Select or Add a vehicle. Any vehicle registered to your profile would appear as an option to select from:

## Order Permit

#### Permit Type

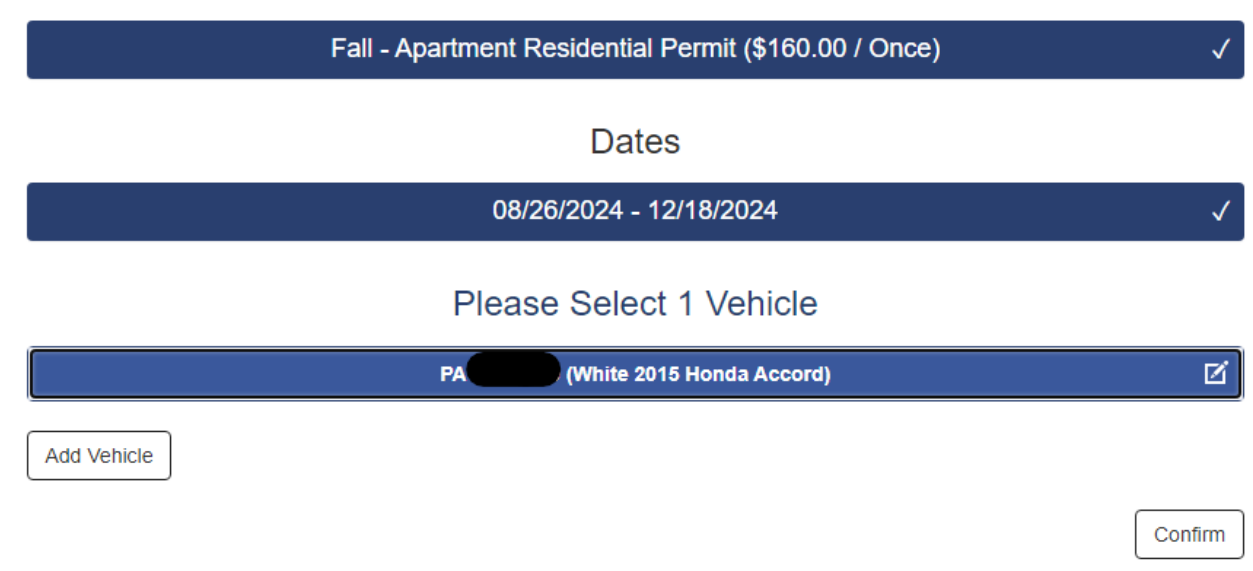

| If you have no vehicles re | egistered to your profile, | then click "Add Vehicle": |
|----------------------------|----------------------------|---------------------------|
|----------------------------|----------------------------|---------------------------|

| TCNJ THE COLLEGE OF |              | E Logout                                                  |
|---------------------|--------------|-----------------------------------------------------------|
|                     |              | Logged in as                                              |
| Account             | Order Permit |                                                           |
| 🚗 Vehicles          |              | Permit Type                                               |
| Jickets             |              | Spring - Undergraduate Commuter Permit (\$64.00 / Once) 🗸 |
| Permits             |              | Dates                                                     |
| S Fees              |              | 01/26/2025 - 05/24/2025 🗸                                 |
|                     | Add Vehicle  | Please Select 1 Vehicle                                   |
|                     |              | Confirm                                                   |

Once you click "Add Vehicle", you will be prompted to enter the vehicle's Plate Number, State, Year, Make, Model and Color. After these fields are populated, click "Add":

#### Please Select 1 Vehicle

| Add Vehicle  |            |
|--------------|------------|
|              | Confirm    |
| Add Vehicle  |            |
| Plate #*     |            |
| State/Prov.* | ~          |
| Year*        |            |
| Make*        | ✓          |
| Model*       | ~          |
| Color*       | ~          |
|              | Add Cancel |

Next, you will need to select the Delivery Option. Delivery Options may vary depending if you are an Undergraduate or Graduate student:

| Delivery Option     |
|---------------------|
| Pick Up in Office 🗸 |
|                     |

Review all of the information of the Permit you are ordering, then click "Add to Shopping Cart":

| TCNJ THE COLLEGE OF |                                                         | out          |
|---------------------|---------------------------------------------------------|--------------|
|                     | Logged in as<br>03:36 remaining to complete             | order        |
| Account             | Order Permit                                            |              |
| 🚕 Vehicles          | Permit Type                                             |              |
| Jickets             | Spring - Undergraduate Commuter Permit (\$64.00 / Once) | $\checkmark$ |
| Permits             | Dates                                                   |              |
| S Fees              | 01/26/2025 - 05/24/2025                                 | $\checkmark$ |
|                     | Vehicle                                                 |              |
|                     | NJ Gold 2024 Bentley Other)                             | $\checkmark$ |
|                     | Select Your Preferred Decal Type for Vehicle:           |              |
|                     | Attributes collected                                    | $\checkmark$ |
|                     | Delivery Option                                         |              |
|                     | Pick Up in Office                                       | $\checkmark$ |
|                     | Add Permit to Car                                       |              |

You may see a Human Verification screen appear – click the checkbox to proceed to the Shopping Cart screen:

Add Permit to Cart

# tcnj.aimsparking.com

Verify you are human by completing the action below.

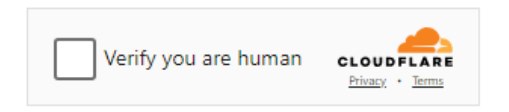

tcnj.aimsparking.com needs to review the security of your connection before proceeding.

#### **Reviewing the Shopping Cart**

The Shopping Cart screen will resemble the image below:

| TCNJ THE COLLEGE OF |                                                                                                    | Langut                                            |
|---------------------|----------------------------------------------------------------------------------------------------|---------------------------------------------------|
|                     |                                                                                                    | Logout                                            |
|                     |                                                                                                    | Logged in a:<br>14:08 remaining to complete order |
| Account             | Your Shopping Cart                                                                                                    |                                                   |
| la Vehicles         | L Item                                                                                                    | Price View                                        |
|                     | Permit - Spring - Undergraduate Commuter Permit Start Date: 01/26/2025 End Date: 05/24/2025 Vehicles:     • NJ     (Gold 2024 Bentley Other) | \$64.00<br>Once                                   |
| Permits             | Sub-Total                                                                                                    | \$64.00                                           |
| S Fees              | NJ Sales Tax                                                                                                    | \$4.24                                            |
|                     | Remove Total                                                                                                    | \$68.24                                           |
|                     | Checkout                                                                                                    |                                                   |
|                     | Contact Information                                                                                                    |                                                   |
|                     | Email*                                                                                                    |                                                   |

On Your Shopping Cart page, you may remove the Permit by clicking the checkbox next to the Permit item, then clicking "Remove" shown by the BLUE arrows:

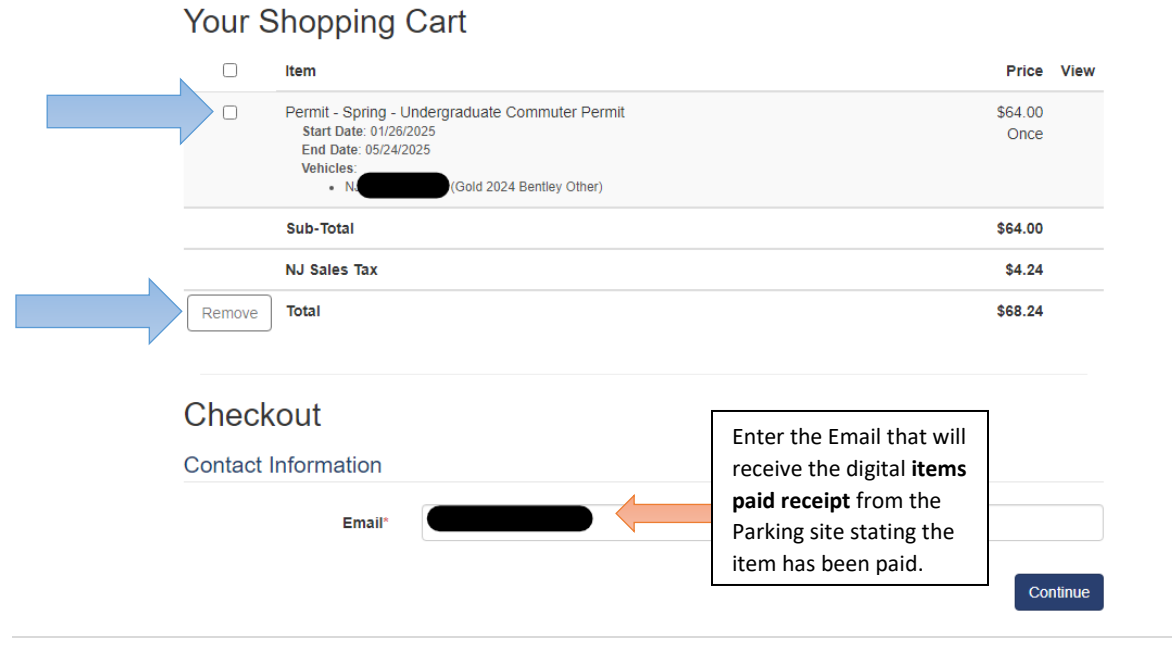

Continue

#### Paying for the Permit

.

After entering your email and reviewing the permit information, click "Continue" to proceed to the Payment screen:

|                                                                         | Step 1 of 2: Payment meth<br>                                                                              | od     |                                                                                                    |         |
|-------------------------------------------------------------------------|----------------------------------------------------------------------------------------------------|--------|----------------------------------------------------------------------------------------------------|---------|
| ŀ                                                                       | low would you like to pay?                                                                                 |        | Description                                                                                                    | Amour   |
| Payment amount<br>\$68.24<br>* Payment method <u>Change</u>             |                                                                                                    |        | Permit<br>AIMS TRANS ID:<br>667992474d5b05<br>AIMS NAMEFIRST:<br>AIMS NAMELAST:<br>AIMS RECIPTIVU<br>W3F933ZA5781 | \$68.2  |
| New credit or debit card                                                |                                                                                                    |        | Subtotal                                                                                                    | \$68.2  |
| * Card number                                                           |                                                                                                    | VISA   | Total                                                                                                    | \$68.24 |
| * Expiration date                                                       | * Security code ①                                                                                          |        |                                                                                                    |         |
| * Zip/Postal code                                                       |                                                                                                    |        |                                                                                                    |         |
| International cardholders may input "N/A"                               |                                                                                                    |        |                                                                                                    |         |
| This site is owned and operate<br>accept the <u>terms and condition</u> | d by Transact Campus, Inc. I acknowledge that I have re<br>is of the Transact Campus, Inc. user agreement. | ad and |                                                                                                    |         |
|                                                                         |                                                                                                    |        |                                                                                                    |         |

After you enter your card information, click "Continue" and you will see verbiage about the Service Fee that will be added to the transaction. Please visit <u>https://studentaccounts.tcnj.edu/billing/bill-payment-options/credit-card-convenience-fees/</u> for the Service/Convenience Fee rate.

#### Service fee

# \$2.90

This site is owned and operated by Transact Campus, Inc. If you choose to make a payment with a credit or debit card using Transact Campus SmartPay, you will be charged a service fee of **\$2.90**, so your total amount is \$71.14. This charge is assessed by Transact Campus, Inc. Service fees are included in your transaction and are paid directly to Transact Campus, Inc. Service fees are non-refundable.

By selecting continue, I acknowledge that I have read and accept the <u>terms and conditions</u> of the Transact Campus, Inc. user agreement and I understand that my transaction includes a non-refundable service fee of **\$2.90** for the use of Transact Campus SmartPay.

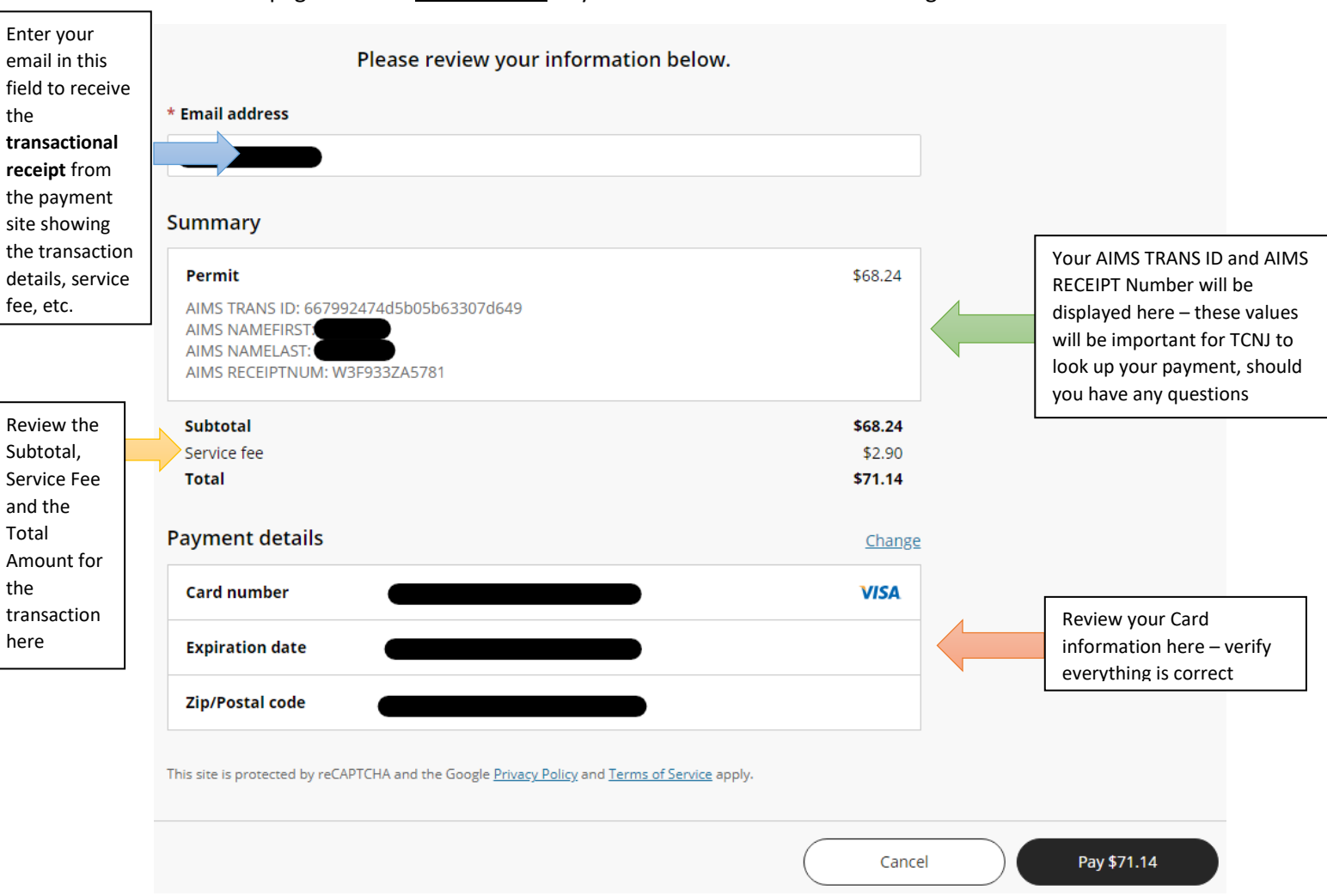

#### The next page will be a **Final Review** of your transaction before submitting:

Lastly, click "Pay" on the bottom-right corner of the page. You will see a confirmation pop up:

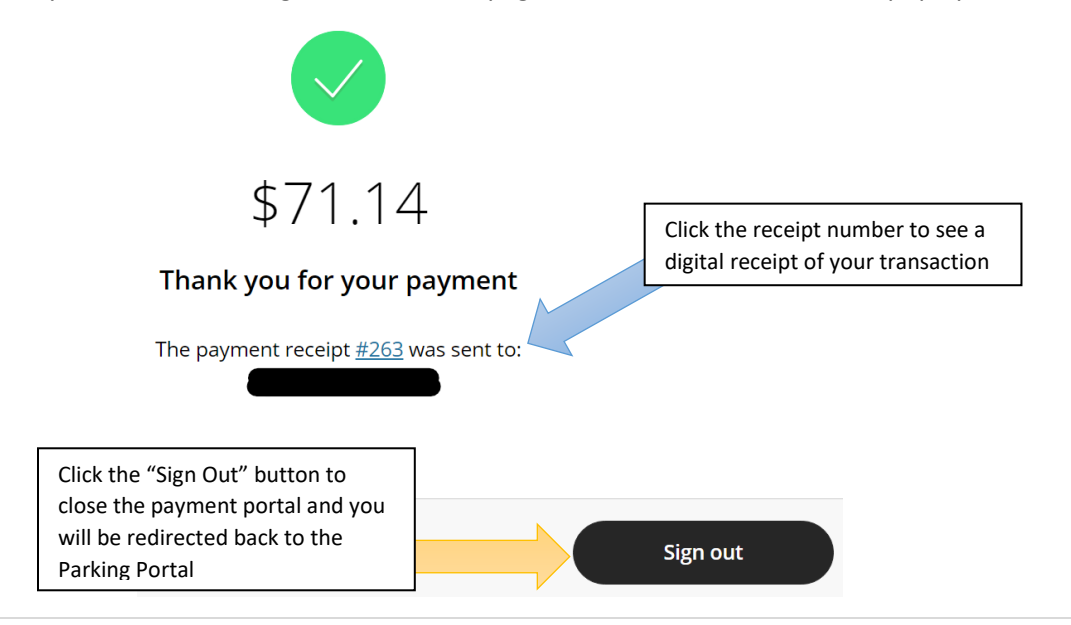

Upon clicking the Receipt Number, a panel showing your transaction details will appear:

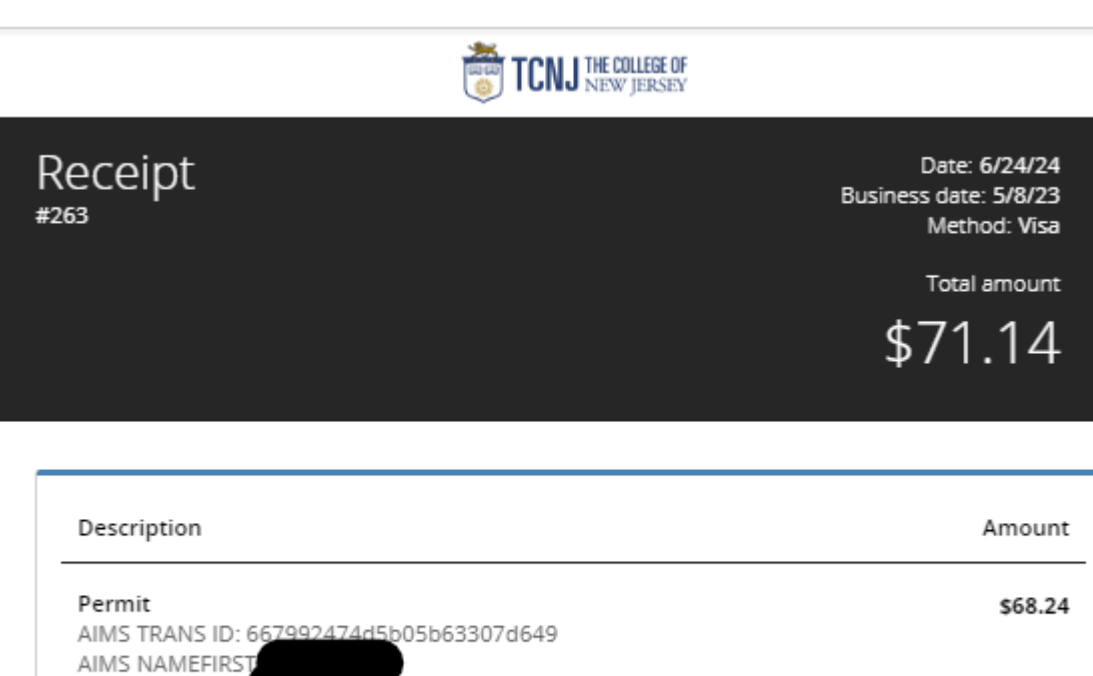

AIMS NAMELAST

AIMS RECEIPTNUM: W3F933ZA5781

| Subtotal<br>Service Charge    | \$68.24<br>\$2.90 |
|-------------------------------|-------------------|
| Total                         | \$71.14           |
|                               |                   |
| Payments received             | Amount            |
| VISA<br>Authorization #954181 | \$68.24           |
| VISA<br>Authorization #973063 | \$2.90            |
| Total                         | \$71.14           |

There will be a Print button at the top-right corner of the screen if you would like to print out your receipt:

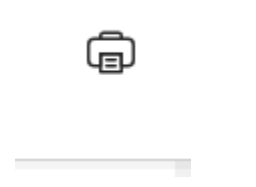

#### Signing Out After a Payment

Once payment has been submitted, clicking sign out may prompt the Human Verification again:

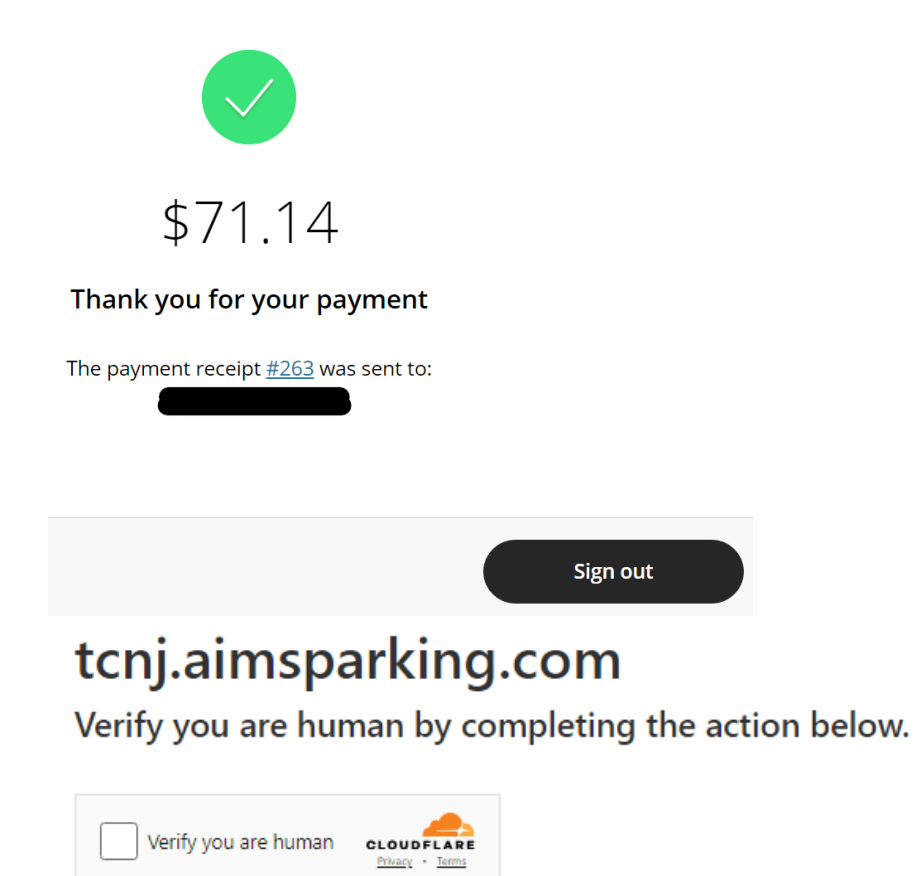

tcnj.aimsparking.com needs to review the security of your connection before proceeding.

Clicking the checkbox will redirect you back to the Parking Site with your Shopping Cart empty:

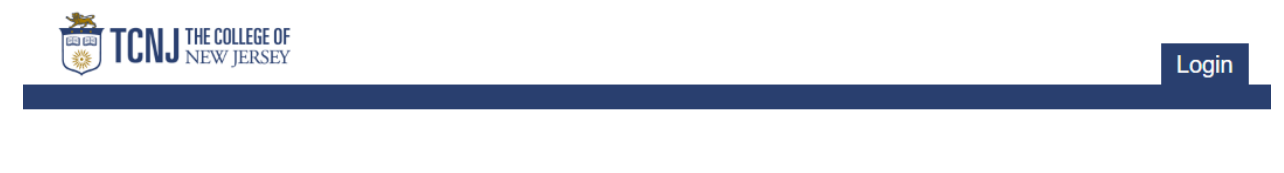

Your shopping cart is empty

Click on the TCNJ logo at the top left to be redirected back to the homepage:

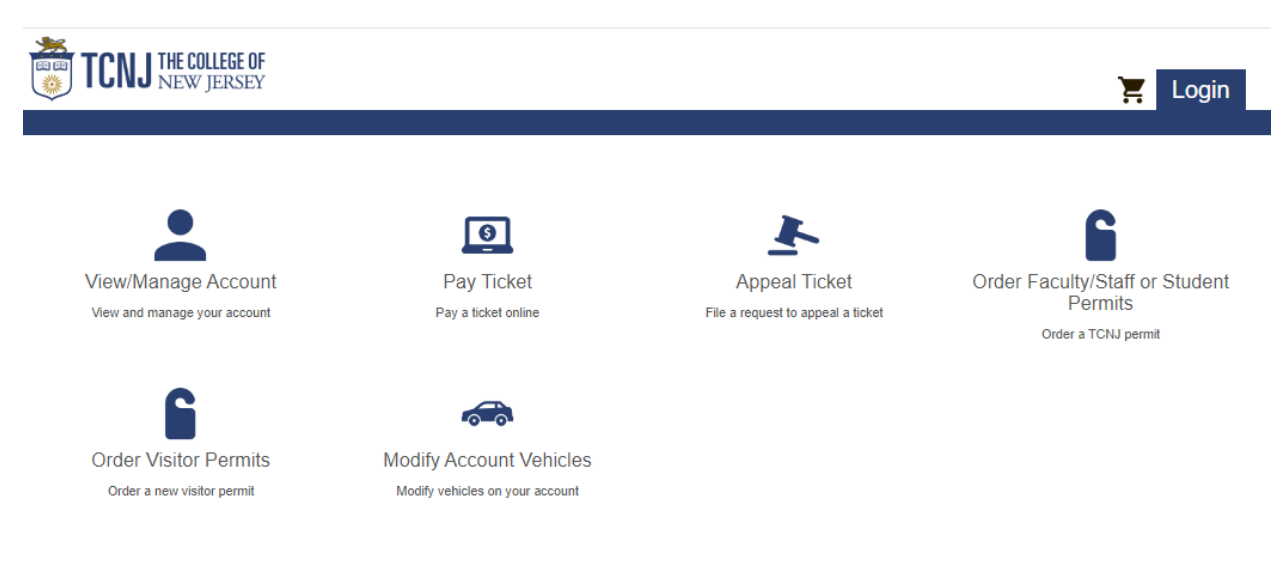

#### Reviewing the Receipt Email

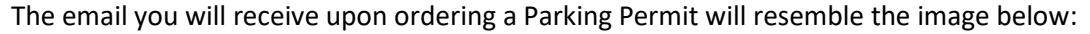

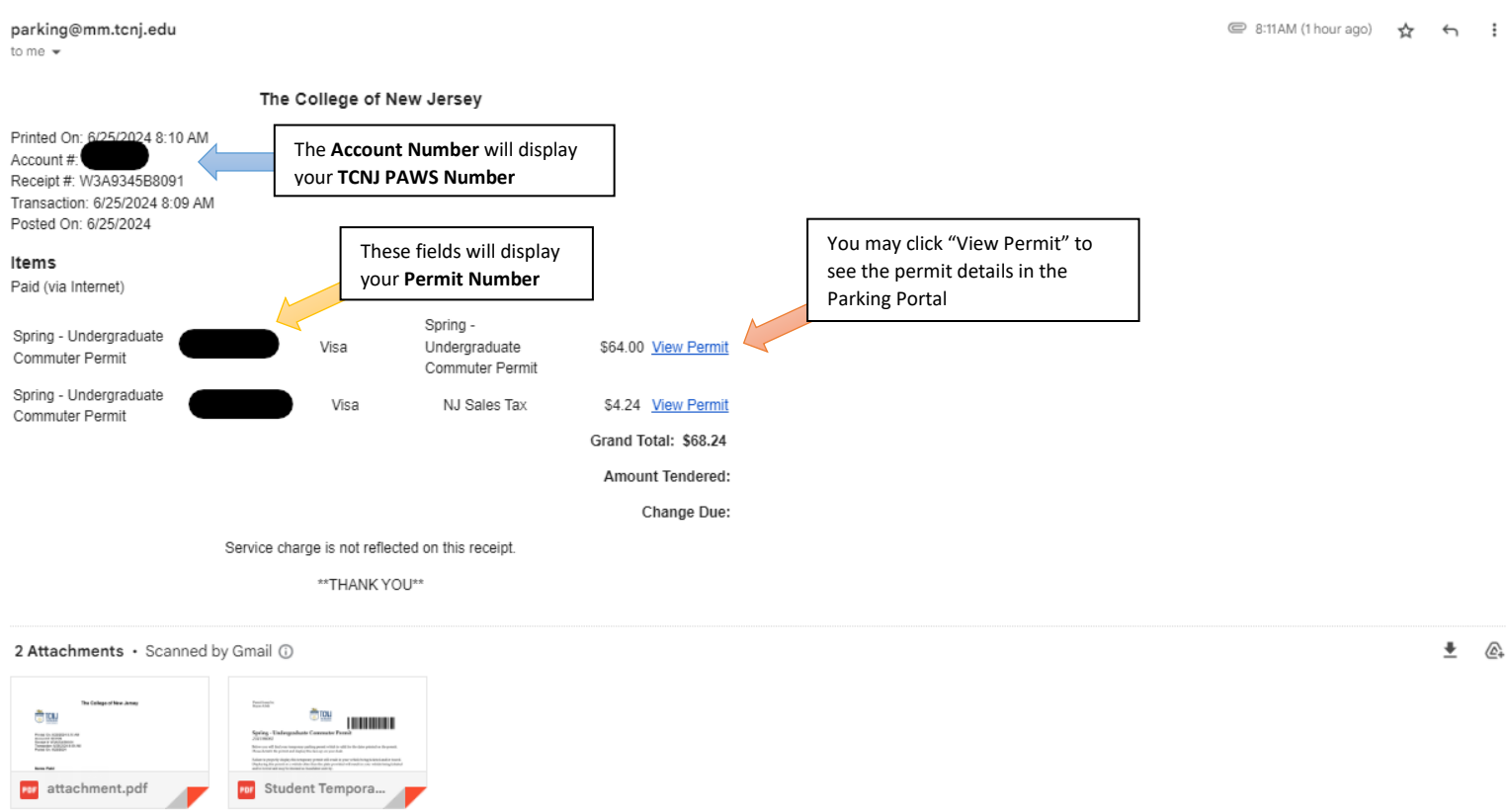

The first attachment is a copy of the Receipt Email, the second attachment is the Temporary Parking Permit for the student to use while the parking permit order is being processed – shown on the next page.

Your Name will be displayed here

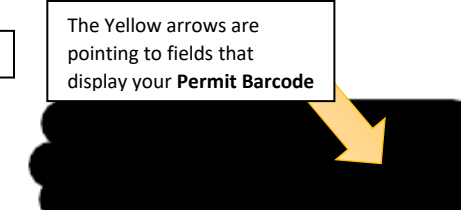

The Blue arrows are pointing to fields that display your Permit Number

# Spring - Undergraduate Commuter Permit

Below you will find your temporary parking permit which is valid for the dates printed on the permit. Please detatch the permit and display this face-up on your dash.

Failure to properly display this temporary permit will result in your vehicle being ticketed and/or towed. Displaying this permit on a vehicle other than the plate provided will result in your vehicle being ticketed and/or towed and may be deemed as fraudulent activity.

If you have not received your permanent parking permit, please contact our office:

[phone number] [email] [office location]

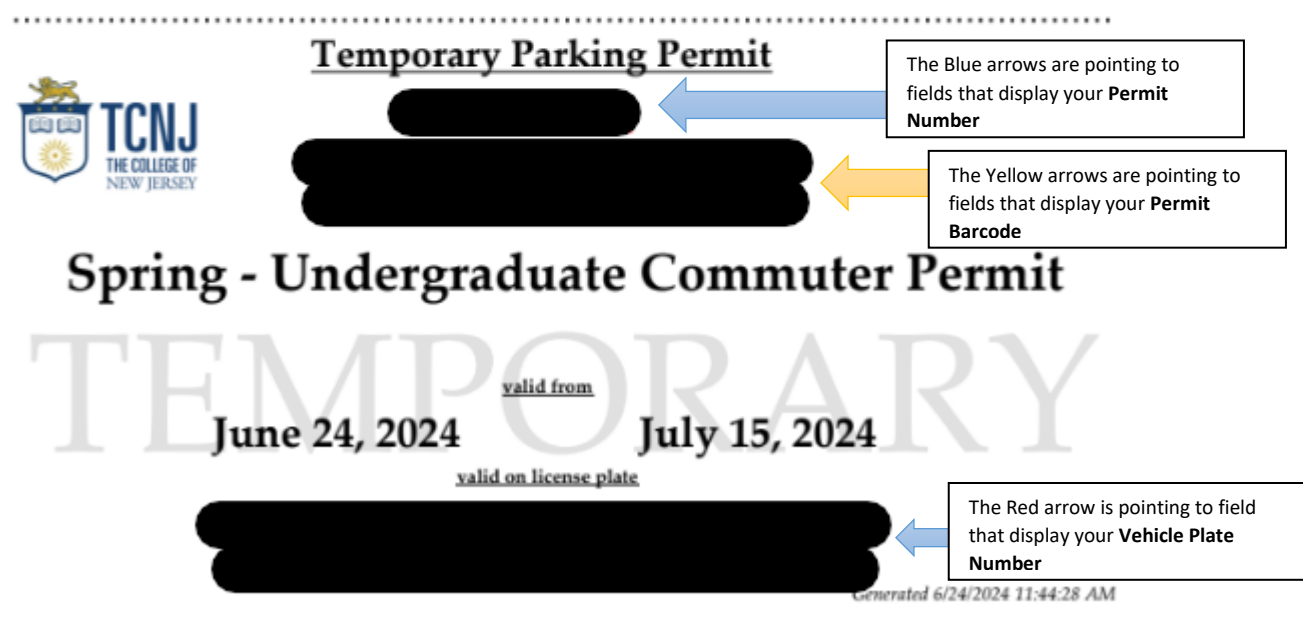

#### DO NOT COPY, ALTER, OR MISUSE THIS PERMIT IN ANY WAY

Any duplication or alteration of this permit may result in severe penalties, including but not limited to ticketing, towing and suspension of parking privileges.